Read all about it Microsoft SharePoint News

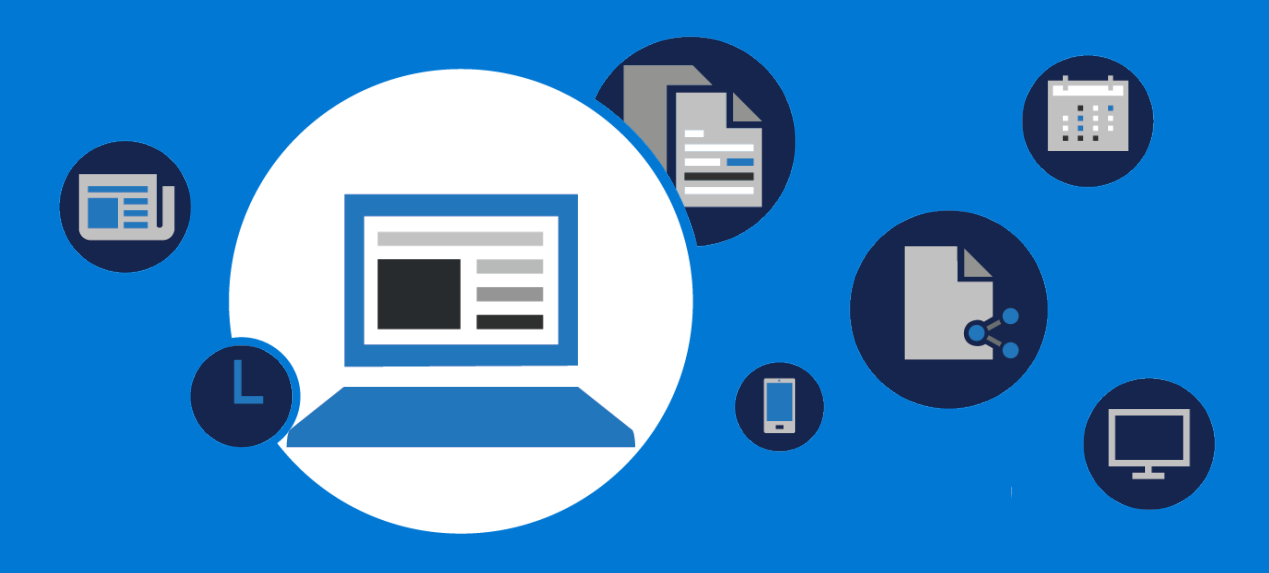

# What is news?

SharePoint news is an out-of-the-box distribution service that gets important content to personal, team, and organizational audiences across SharePoint apps and experiences. Built on modern pages and web parts, you can tell stories with rich, dynamic content.

# **Benefits of news distribution**

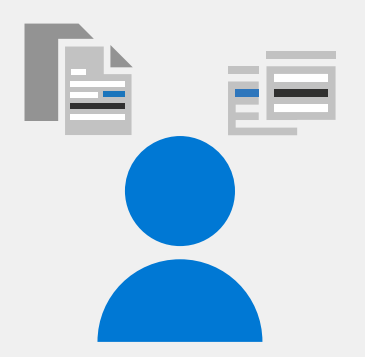

The benefit of news distribution is enhanced communication and sharing of knowledge throughout your organization. Here are some examples of ways to use news in different departments

| Customer |  |
|----------|--|
| Support  |  |

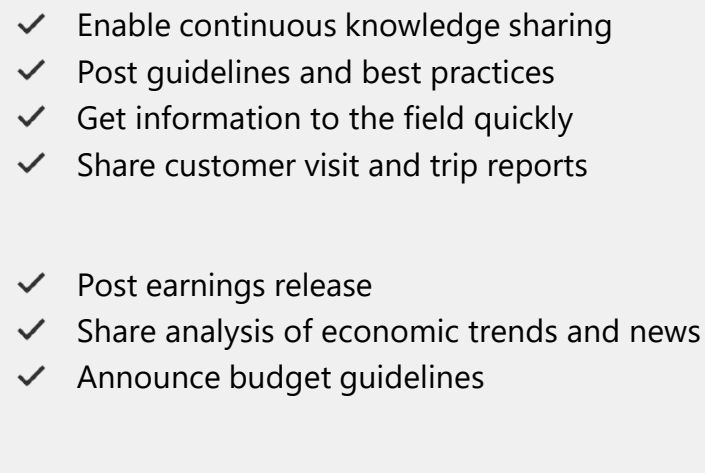

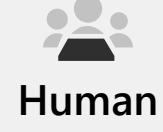

Finance

Human ✓ Resources ✓

- Communicate training resourcesAnnounce the latest employee handbook
- ✓ Share news about people promotions

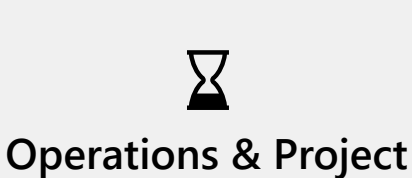

Marketing

Management

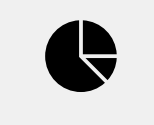

Engineering

- Announce campaigns
- ✓ Get eyes on the latest events
- Promote product launches
- Provide status updates
  - Post project results
  - Highlight efficiencies and time savings
- Share reliability and service metrics
- Get automated reports from analytics tools
- Post guidelines and best practices
- Share key customers wins
   Distribute latest company, product, and competitor news
- Sales
- ✓ Highlight best practices
- ✓ Share templates and reusable assets

### Where news is distributed in SharePoint

News is displayed across SharePoint experiences and apps:

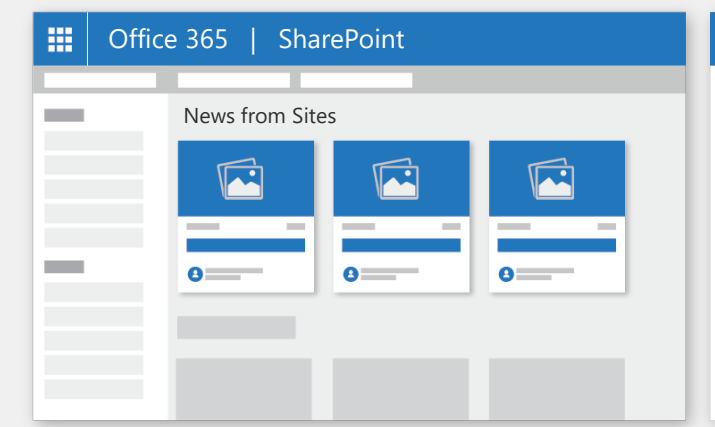

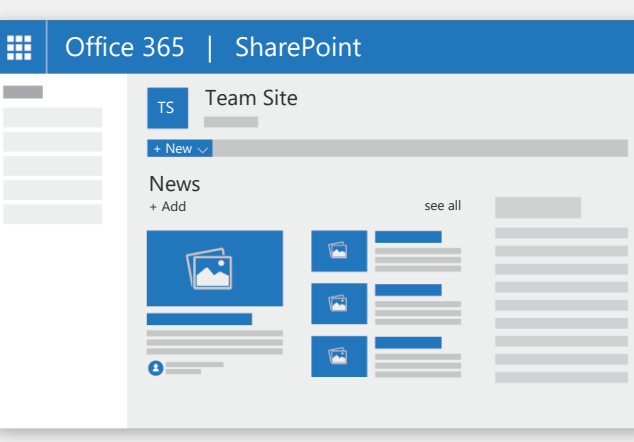

| Office 365   SharePoint |         |
|-------------------------|---------|
| cs Communication Site   |         |
| + New V                 |         |
|                         |         |
|                         |         |
|                         |         |
| News<br>+ Add           | see all |
|                         |         |

SharePoint Home

Team sites

Communication sites

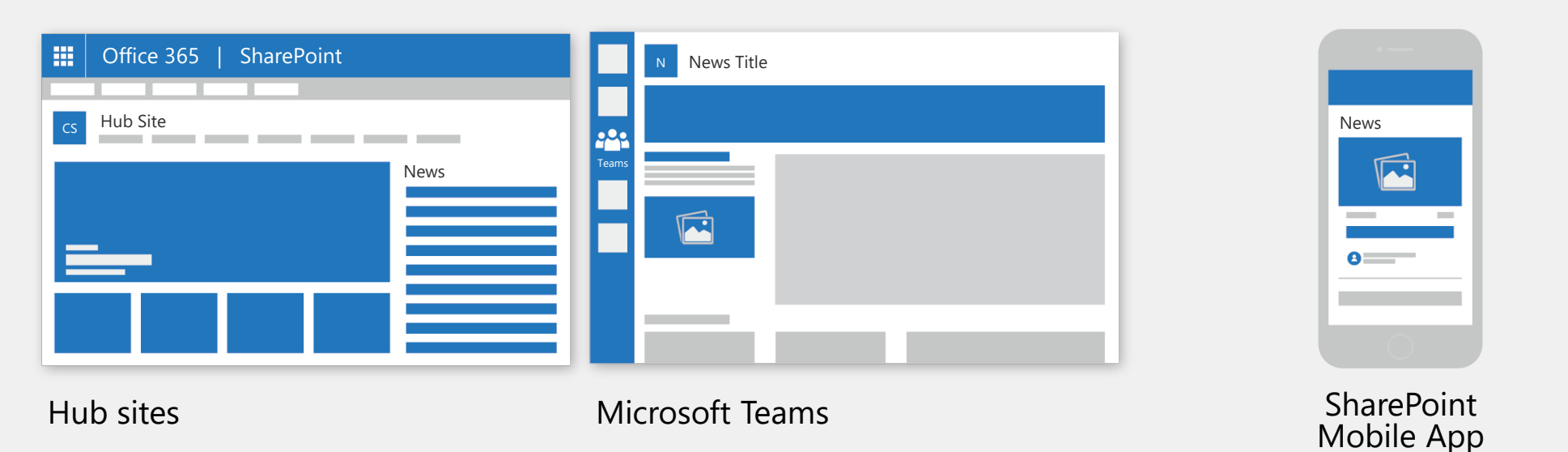

### How to create news posts

#### Add a post from SharePoint Home

|   | Office | 365   SharePoint                      |
|---|--------|---------------------------------------|
| - |        | + Create news post<br>News from Sites |
|   |        |                                       |
| - |        | 00                                    |
|   |        |                                       |
|   |        |                                       |

Click Create news post.

# Add a post in a Team or Communication site

| Office | e 365         | Shai     | rePoint                      |                  |  |
|--------|---------------|----------|------------------------------|------------------|--|
|        | TS<br>+ New   | Team Sit | te                           |                  |  |
|        | News<br>+ Add | B        | - 14<br>- 14<br>- 14<br>- 14 | <b>C</b> see all |  |

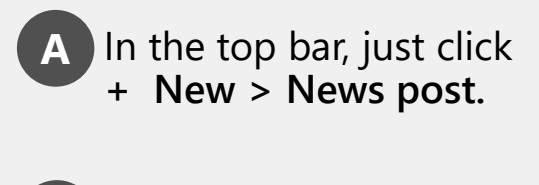

Under the News section header click + Add.

C In the news section click the link See All > Create News post.

Team sites

| Gffice 365   SharePoint |                                    |                            |  |  |
|-------------------------|------------------------------------|----------------------------|--|--|
| -                       | + Create news post News from Sites | Choose where<br>to publish |  |  |

Choose the site where you want to publish your news article.

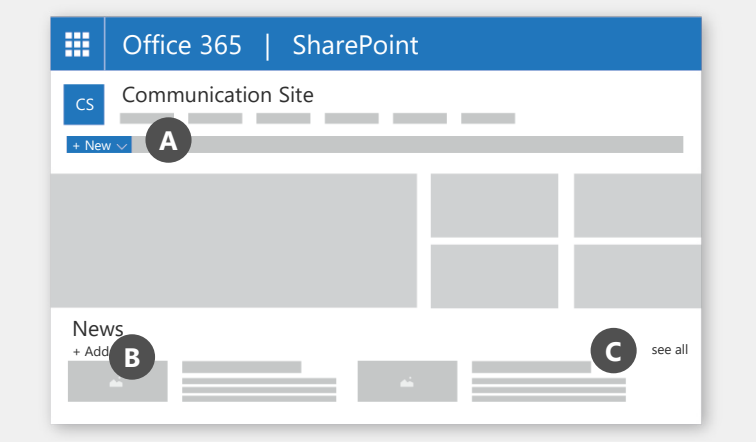

Communication sites

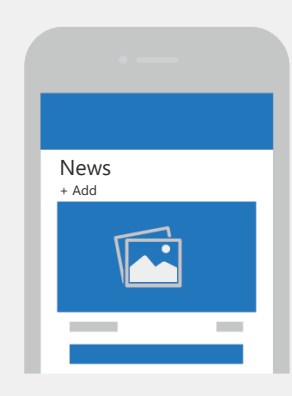

On mobile, click + Add.

### Customize your news post

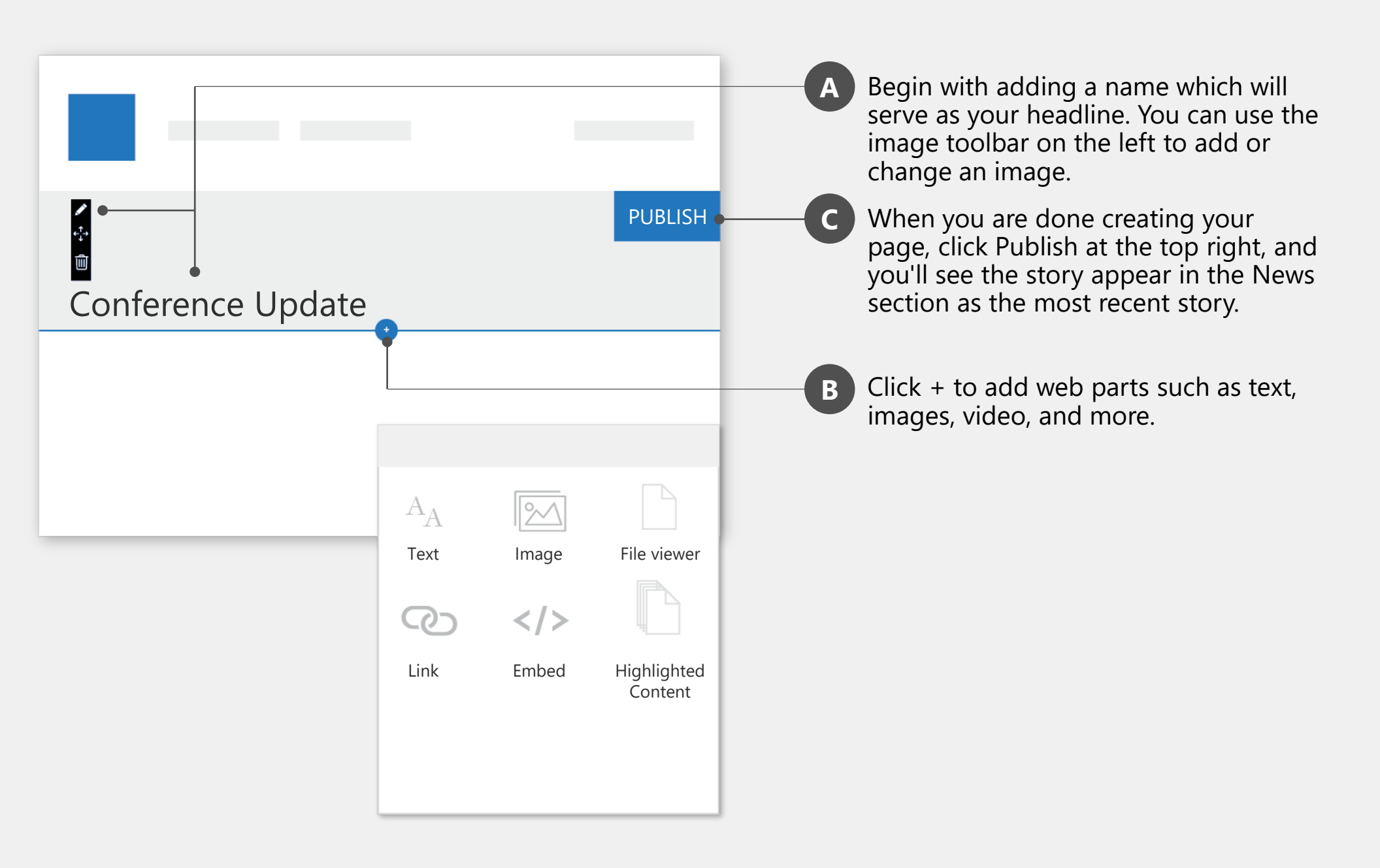

## Use the News web part on a page

You can add the News web part to any page. Just do this:

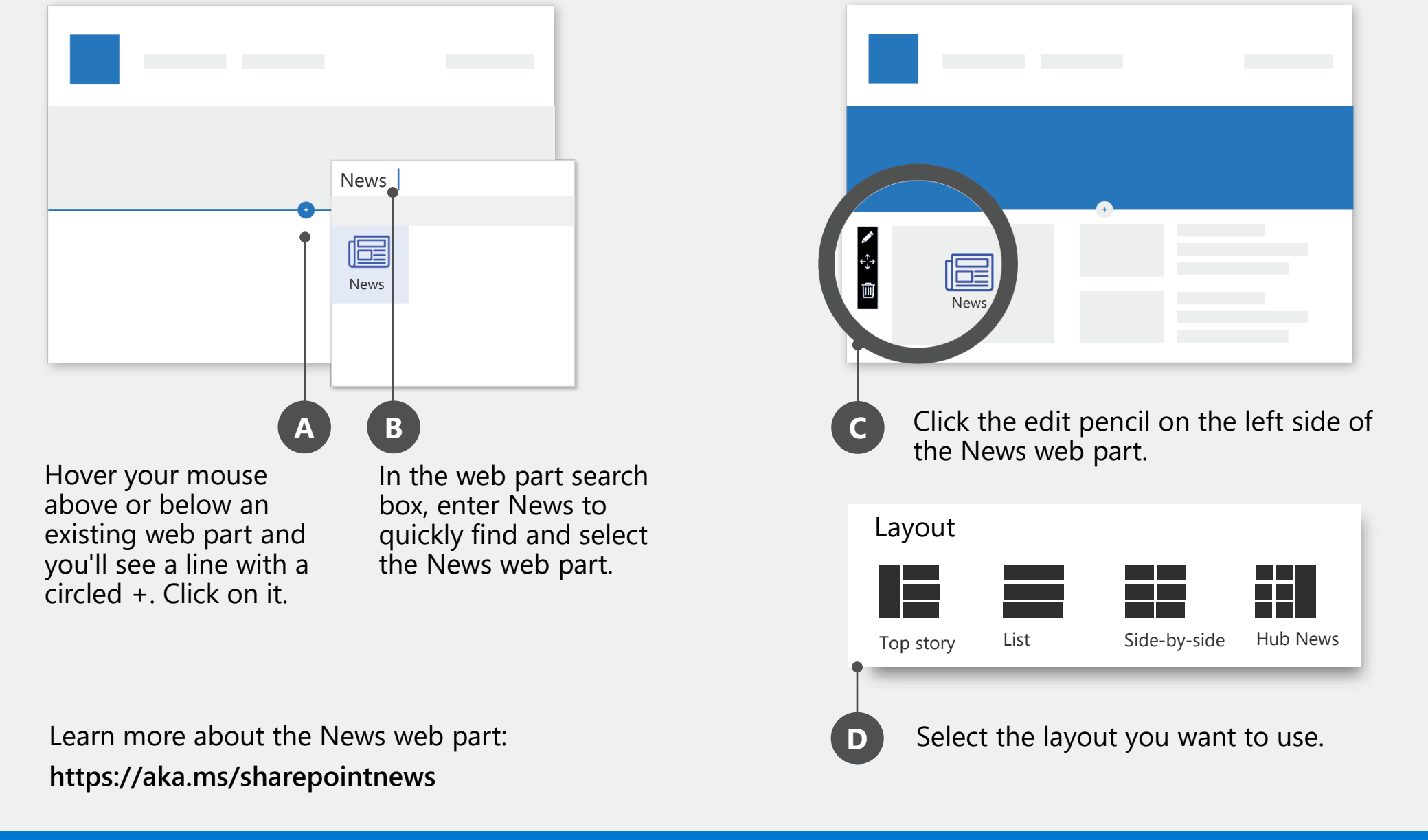

#### Change the news source

News posts are published to the Pages library of a site. You can select the site from which you want your news posts to come from.

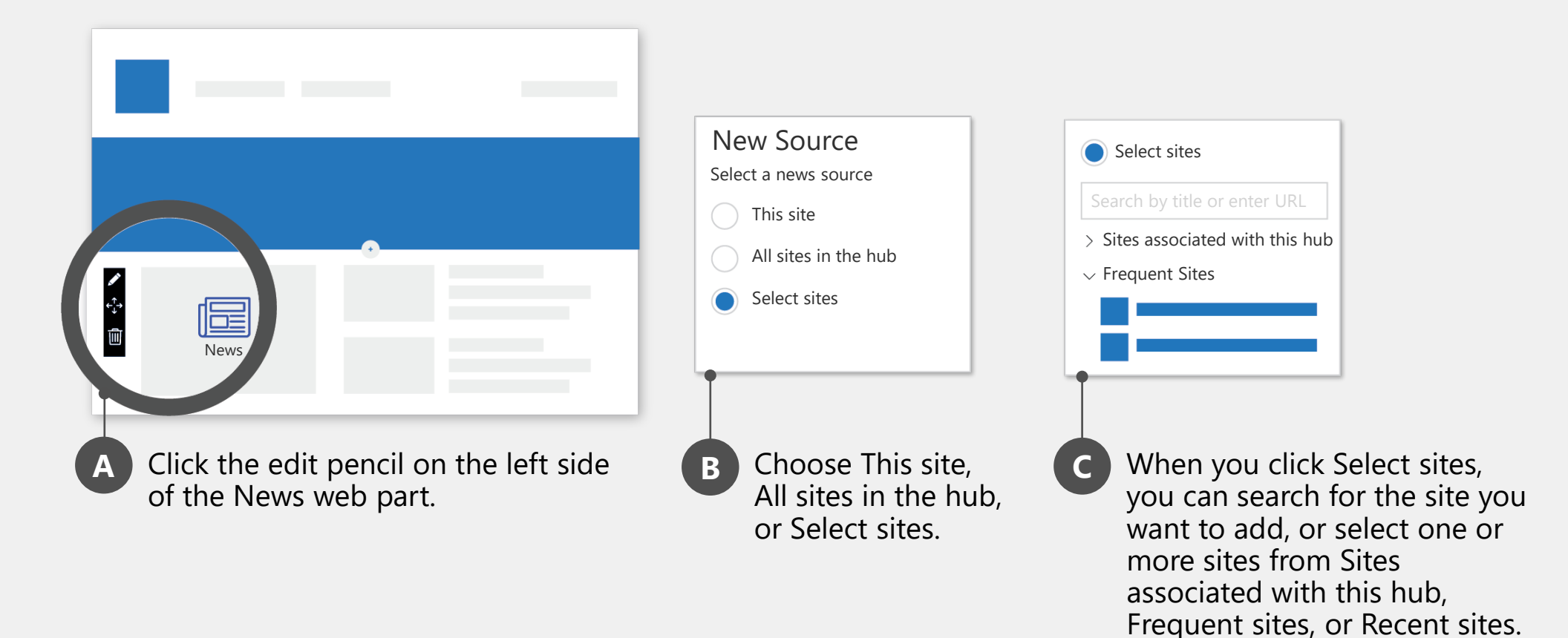

## Get your own copy of this and other SharePoint infographics

aka.ms/getspinfographics